## vLinux How-to for On-campus Personal Laptop or Home Use

Step 1. Download the NoMachine Enterprise Client for your platform (toward the bottom of the page):

https://www.nomachine.com/download-enterprise

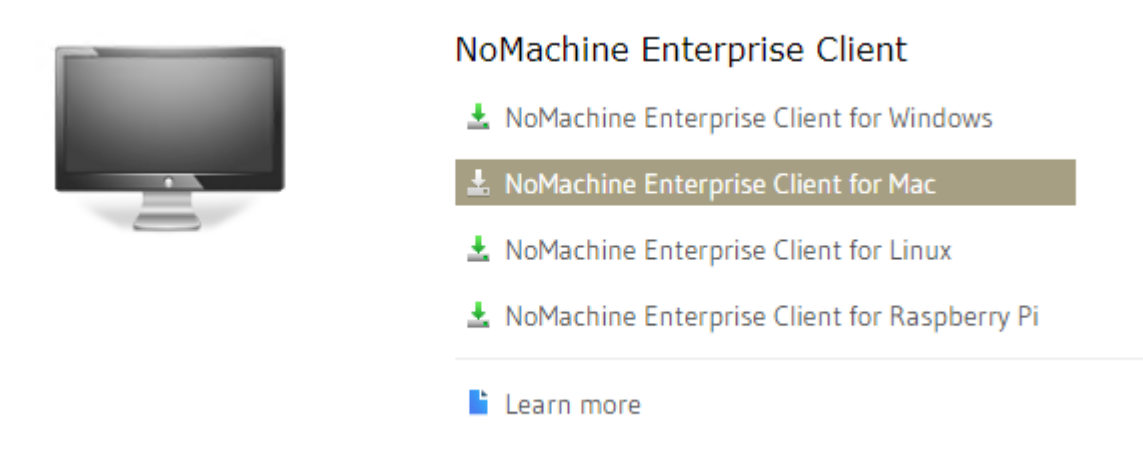

Step 2. Install the NoMachine Enterprise Client:

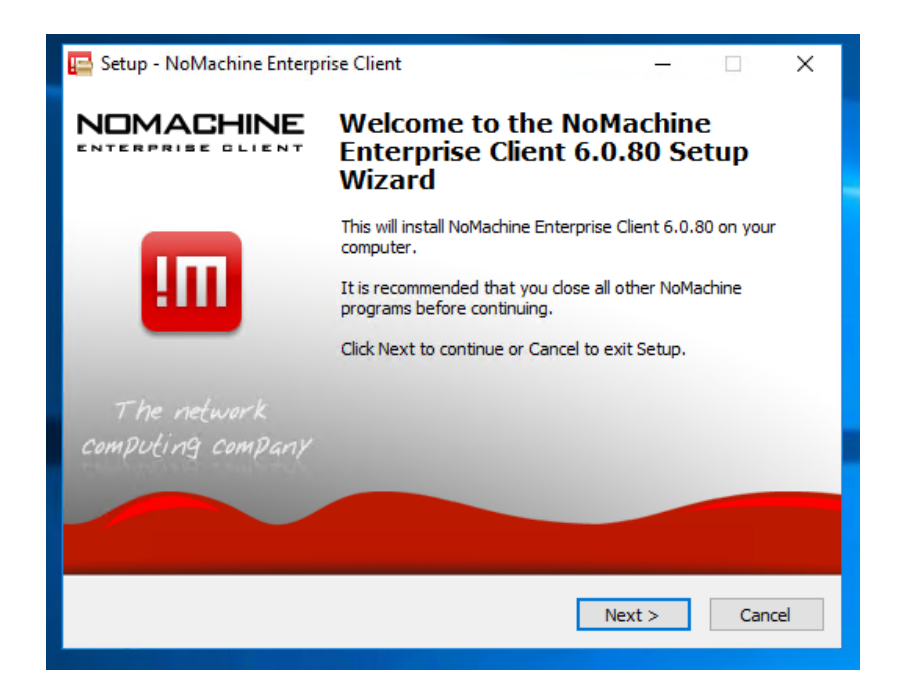

Step 3. Configure the NoMachine Enterprise Client

Click on the **New** button:

| III NoMachine                              | – 🗆 X                          |
|--------------------------------------------|--------------------------------|
| Recent connections                         | NOMACHINE                      |
| View & Sort Q. Find a user or a desktop    | 🙄 New 🔁 Open 🖵 Edit 🧬 Settings |
| Searching computers on your local network. |                                |
|                                            |                                |
|                                            |                                |
|                                            |                                |
|                                            |                                |
|                                            |                                |
|                                            |                                |
|                                            | Connect                        |
|                                            |                                |

Select SSH from the **Protocol** drop-down list and click **Continue**:

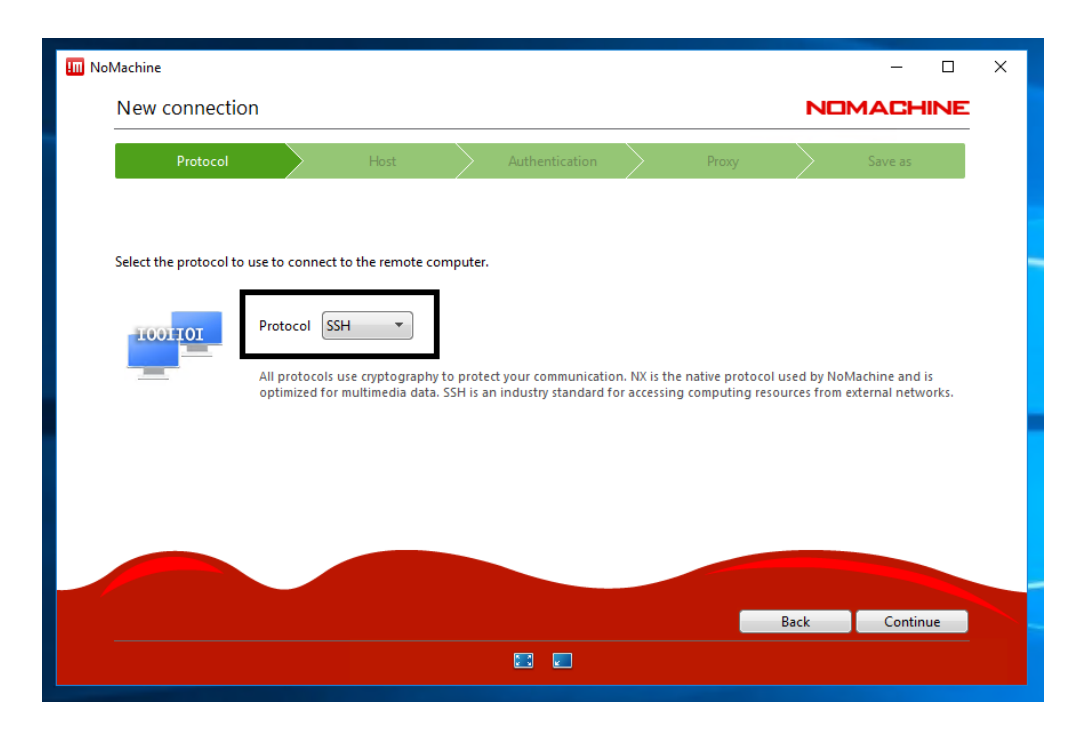

| III NoMachine          |                                |                                            |                      |                                  |             |                  |            | _             |     | × |
|------------------------|--------------------------------|--------------------------------------------|----------------------|----------------------------------|-------------|------------------|------------|---------------|-----|---|
| New connectio          | on                             |                                            |                      |                                  |             |                  | NE         | MACH          | INE |   |
| Protocol               | $\geq$                         | Host                                       | $\geq$               | Authentication                   | $\geq$      | Proxy            | $\geq$     | Save as       |     |   |
|                        |                                |                                            |                      |                                  |             |                  |            |               |     |   |
| Insert the hostname of | or IP and port w               | here you want to co                        | onnect.              |                                  |             |                  |            |               |     |   |
| <u> </u>               | Host vlinu                     | x.humboldt.edu                             |                      |                                  |             |                  |            | Port 22       |     |   |
|                        | The port was<br>listen on a di | chosen automatical<br>fferent port, please | lly base<br>insert i | d on the default for<br>t above. | the protoco | I. If the remote | computer w | as configured | to  |   |
|                        |                                |                                            |                      |                                  |             |                  |            |               |     |   |
|                        |                                |                                            |                      |                                  |             |                  |            |               |     |   |
|                        |                                |                                            |                      |                                  |             |                  |            |               |     |   |
|                        |                                |                                            |                      |                                  |             |                  | Back       | Contin        | ue  |   |
|                        |                                |                                            |                      |                                  |             |                  |            |               |     |   |

Choose **Password** as your authentication method and click **Continue**:

| oMachine                                                                             |                            |                |           |                 |  |       |        | -       |     | × |
|--------------------------------------------------------------------------------------|----------------------------|----------------|-----------|-----------------|--|-------|--------|---------|-----|---|
| New connection                                                                       | I                          |                |           |                 |  |       | ND     | MACH    | INE |   |
| Protocol                                                                             | $\geq$                     | Host           | $\geq$    | Authentication  |  | Proxy | $\geq$ | Save as |     |   |
| Characteristics and and                                                              |                            |                |           |                 |  |       |        |         |     |   |
| Choose which authentic                                                               | cation method y            | ou want to use |           |                 |  |       |        |         |     |   |
| <b>20</b> •                                                                          | Password<br>Use password a | uthentication. |           |                 |  |       |        |         |     |   |
|                                                                                      | Private key                |                |           |                 |  |       |        |         |     |   |
|                                                                                      | Use key-based a            | authentication | with a ke | ey you provide. |  |       |        |         |     |   |
| Smart card<br>Use key-based authentication with a key stored on a PKCS11 smart card. |                            |                |           |                 |  |       |        |         |     |   |
| • م                                                                                  | Kerberos                   |                |           |                 |  |       |        |         |     |   |
|                                                                                      | Use Kerberos tic           | ket-based auth | enticati  | on.             |  |       |        |         |     |   |
|                                                                                      |                            |                |           |                 |  | _     |        |         |     |   |
|                                                                                      |                            |                |           |                 |  |       | васк   | Contin  | ue  |   |
|                                                                                      |                            |                |           |                 |  |       |        |         |     |   |

Choose **Don't use a proxy** for your network connection and click **Continue**:

| IIII NoMachine         |                                                                                                    |      |   |                |   |       |      | - 0      | × |
|------------------------|----------------------------------------------------------------------------------------------------|------|---|----------------|---|-------|------|----------|---|
| New connectio          | n                                                                                                    |      |   |                |   |       | ND   | MACHINE  | 2 |
| Protocol               | $\geq$                                                                                                    | Host | > | Authentication | > | Proxy |      | Save as  |   |
|                        |                                                                                                    |      |   |                |   |       |      |          |   |
| Use a proxy for the ne | twork connection.                                                                                                    |      |   |                |   |       |      |          |   |
| <b>.</b>               | On't use a proxy Choose this if you are connecting to a computer on your same LAN or if you are on a residential broadband connection.                                  |      |   |                |   |       |      |          |   |
|                        | Connect using a proxy<br>Use a proxy if you are connecting to a computer outside your LAN from a corporate network where external<br>access is protected by a firewall. |      |   |                |   |       |      |          |   |
|                        |                                                                                                    |      |   |                |   |       |      |          |   |
|                        |                                                                                                    |      |   |                |   |       | Back | Continue |   |
|                        |                                                                                                    |      |   |                |   |       |      |          |   |

Enter a name for your connection and click the checkbox if you want to create a desktop shortcut to the NoMachine Enterprise Client. Click **Done**.

| 🛄 NoMachine            |               |                    |             |                |        |       |        | -       |     | × |   |
|------------------------|---------------|--------------------|-------------|----------------|--------|-------|--------|---------|-----|---|---|
| New connection         |               |                    |             |                |        |       | ND     | MACH    | INE |   |   |
| Protocol               | $\geq$        | Host               | $\geq$      | Authentication | $\geq$ | Proxy | $\geq$ | Save as |     |   |   |
|                        |               |                    |             |                |        |       |        |         |     |   |   |
| Give a name to your co | nnection. You | ur settings will b | e saved wit | h this name.   |        |       |        |         |     |   | _ |
|                        |               |                    |             | 7              |        |       |        |         |     |   |   |
| Nam                    | e Connecti    | on to vlinux.hur   | nboldt.edu  |                |        |       |        |         |     |   |   |
|                        | Create        | a link on the de   | esktop      |                |        |       |        |         |     |   |   |
|                        |               |                    |             |                |        |       |        |         |     |   |   |
|                        |               |                    |             |                |        |       |        |         |     |   |   |
|                        |               |                    |             |                |        |       |        |         |     |   |   |
|                        |               |                    |             |                |        |       |        |         |     |   |   |
|                        |               |                    |             |                |        |       | Back   | Done    |     |   |   |
|                        |               |                    |             |                |        |       |        |         |     |   |   |

## Select your connection and click Connect:

| III NoMachine                          | – 🗆 X                          |
|----------------------------------------|--------------------------------|
| Recent connections                     | NOMACHINE                      |
| View & Sort Q Find a user or a desktop | 🙄 New 🔁 Open 📮 Edit 🧬 Settings |
| Connection to                          |                                |
| vlinux.humboldt.edu<br>SSH             |                                |
|                                        |                                |
|                                        |                                |
|                                        |                                |
|                                        |                                |
|                                        |                                |
|                                        | ( and )                        |
|                                        | Connect                        |
|                                        |                                |

Click Yes to accept the RSA host key after verifying the host's authenticity:

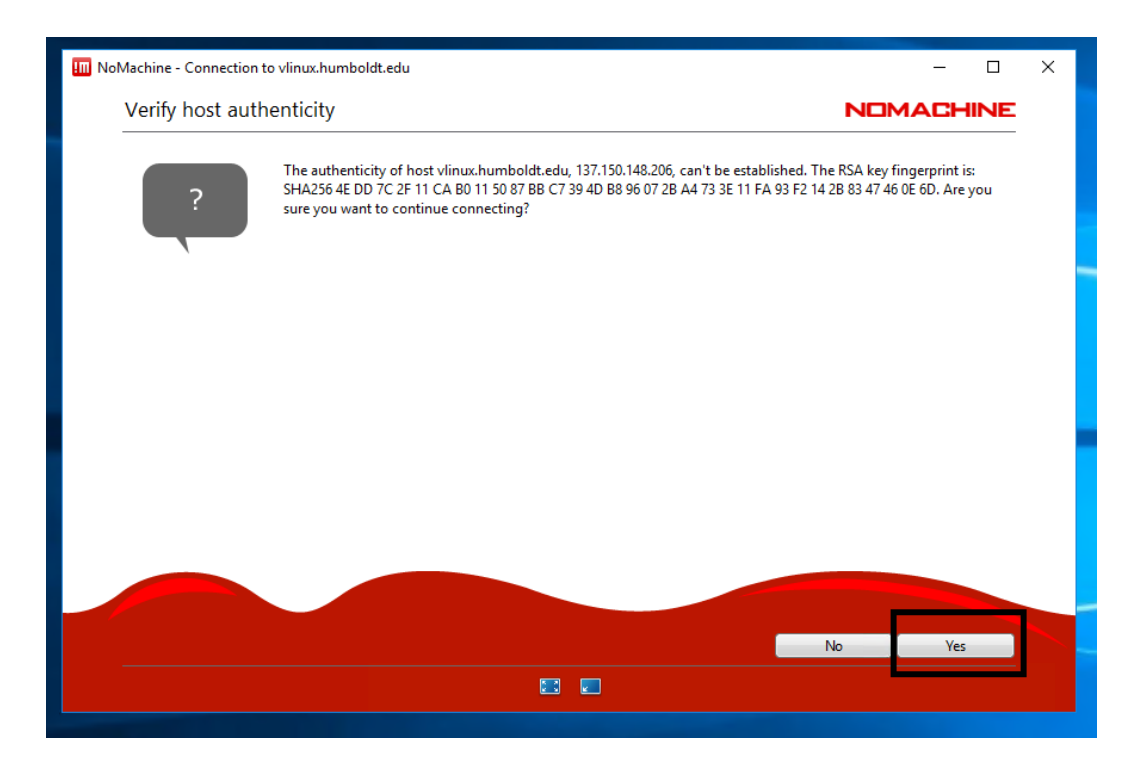

Now enter your HSU Username and Password and click OK

(only check **Save this password in the connection file** if you are on a trusted computer):

| III NoMachine - Connection to vlinux.humb | boldt.edu                                 | – 🗆 X   |  |  |  |  |  |
|-------------------------------------------|-------------------------------------------|---------|--|--|--|--|--|
| Connection to vlinux.hun                  | Connection to vlinux.humboldt.edu         |         |  |  |  |  |  |
| Please type your username and passv       | word to login.                            |         |  |  |  |  |  |
|                                           | Username tt215                            |         |  |  |  |  |  |
|                                           | Password                                  |         |  |  |  |  |  |
|                                           | Save this password in the connection file |         |  |  |  |  |  |
|                                           |                                           |         |  |  |  |  |  |
|                                           |                                           |         |  |  |  |  |  |
|                                           |                                           |         |  |  |  |  |  |
|                                           |                                           |         |  |  |  |  |  |
|                                           |                                           |         |  |  |  |  |  |
|                                           |                                           | Back OK |  |  |  |  |  |
|                                           |                                           |         |  |  |  |  |  |

Review menu options and make any appropriate changes to the screen settings; we recommend unchecking **Change the server resolution to match the client when I connect** or clicking on **Resize Remote Screen** (second option from left) for the best experience. Click **OK**:

|                       | impolat.eau                                                                  | NOMACHINE                                     |
|-----------------------|------------------------------------------------------------------------------|-----------------------------------------------|
| Display re            | esolution                                                                    |                                               |
| The remo<br>while con | ote machine has a different resolution than the client. You can p<br>nected. | preserve the remote resolution or change it   |
| Chang                 | ge the server resolution to match the client when I connect                  |                                               |
|                       | Display Change monitor Fit to window Resize remote Fullscr                   | een Fullscreen on all Iconize Change settings |
|                       | Click to resize the remete series when the le                                | cal window is resized                         |
|                       | Click to resize the remote screen when the to                                |                                               |
|                       | Circk to resize the remote screen when the id                                |                                               |

If you notice scrollbars after logging on to vLinux, click on the top right corner of the NoMachine window to return to the menu options:

| III NoMachine - Connection to vlinux.humboldt.edu | — | х        |
|---------------------------------------------------|---|----------|
|                                                   |   |          |
| Home                                              |   |          |
|                                                   |   |          |
| File System                                       |   |          |
|                                                   |   |          |
| Available<br>Programs                             |   |          |
|                                                   |   |          |
|                                                   |   |          |
|                                                   |   |          |
|                                                   |   | <b>•</b> |

Click on the second option from the left.

| III NoMa | chine - Connection to             | vlinux.humboldt.ed     | lu                 |          |          |           | ;          | × |  |
|----------|-----------------------------------|------------------------|--------------------|----------|----------|-----------|------------|---|--|
| C        | Connection to vlinux.humboldt.edu |                        |                    |          |          |           |            |   |  |
| Cli      | ick on the items below            | v or click Done to clo | ose the menu panel |          |          |           |            |   |  |
|          | R                                 | <u>s</u>               |                    | <b>S</b> | V        |           | •          |   |  |
|          | Input                             | Devices                | Display            | Audio    | Mic in   | Recording | Connection |   |  |
| <(       | Click here to connect a           | a device>              |                    |          |          |           |            | Н |  |
|          |                                   |                        |                    |          |          |           |            |   |  |
|          |                                   |                        |                    |          |          |           |            |   |  |
|          |                                   |                        |                    |          |          |           |            |   |  |
|          |                                   |                        |                    |          |          |           |            |   |  |
|          |                                   |                        |                    |          |          |           |            |   |  |
| _        |                                   |                        |                    |          |          |           | Done       |   |  |
| TE       | RMINAL SERVE                      | R                      |                    |          | <b>-</b> |           | 0          |   |  |

You should now be able to resize your NoMachine window and the vLinux desktop will adjust its size automatically.

| 🛄 NoMachine - Connection to vlinux.humboldt.edu | – 🗆 X                                                                                                 |
|-------------------------------------------------|----------------------------------------------------------------------------------------------------|
| Home                                            |                                                                                                    |
| File System                                     |                                                                                                    |
| Available<br>Programs                           |                                                                                                    |
| Trash                                           | Problems? Please file a Help Desk ticket by<br>logging on to humboldt.edu/tech-help<br>Apr 3 11:41:07 |
| 🕲 openSUSE 🛛 🛅 :                                | 🐗 🐔 🕕 📰 📰 🚺 11:52 Test Test                                                                           |